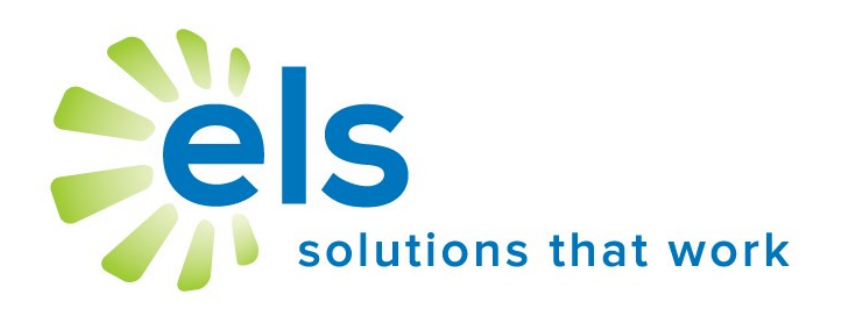

# Site Administrator User Manual

#### Introduction

Welcome to the Educational Leadership Solutions, Inc. (ELS) Product Suite, web-based applications designed to make data management easier and more effective for educators.

ELS, the designer of and service provider for this product suite, is a company dedicated to providing technology solutions for educators. It is our belief that for educational technology to be effective, it must be extremely user-friendly and easy to master (30 minutes or less). We have designed our product suite to meet these criteria.

This user manual has been designed to make your school's implementation of our application efficient and effective. It is our desire for all schools and school personnel to be 100% satisfied with our applications.

| Table of Contents                         |         |
|-------------------------------------------|---------|
|                                           |         |
| Introduction                              | page 2  |
| Getting Started                           | page 3  |
| Site Administrator Instructions           |         |
| Introduction                              | page 4  |
| <ul><li>◆ Login</li></ul>                 | page 4  |
| User Maintenance                          | page 4  |
| Reports                                   | page 6  |
| • Teacher Groups (EZLP)                   | page 6  |
| <ul> <li>Plan Templates (EZLP)</li> </ul> | page 7  |
| Add Students (SSN)                        | page 9  |
| Support Information                       | page 10 |
|                                           |         |

## **Setting Started**

Go to www.k12els.com, select **Login**, enter user information, and select **Login**.

| Educational Leadersh | Northside Middle : Paul Shelly |                              |
|----------------------|--------------------------------|------------------------------|
| Ø Dashboard          | Dashboard                      |                              |
| Messages             | ASSESSMENT TOOLS               | PRODUCTIVITY TOOLS           |
| 👤 Support            | EZ Test Tracker Open           | EZ Lesson Planner Open       |
| Settings             | EZ Assessment Open             | V EZ Evaluation Open         |
| Administrator        |                                | Student Support Network Open |
|                      |                                |                              |
| Collapse Menu        |                                | PRODUCTIVITY Add-ons         |
|                      |                                | Pacing Guides Open           |

User application(s) for which the user has privileges will appear.

### **Change User Information and Password**

To modify user information, select **Settings** on the menu bar.

Modify profile information or change password in the textboxes provided and select *Save*.

| Settings         |               |
|------------------|---------------|
| PROFILE SETTINGS |               |
|                  |               |
| First Name       | demoattcenter |
| Last Name        | Admin         |
| Login ID         | admin         |
| Email Address    | admin@abc.com |
|                  |               |
| Password         |               |
| Verify Password  |               |
|                  | Save          |
|                  |               |

## **Site Administrator Instructions**

#### Introduction

It is our recommendation that one person at each site be assigned as a *Site Administrator*. This person will be responsible for managing users (adding and deleting users), training other users, and contacting ELS should any support issues arise. The *Site Administrator* should become familiar with this manual and distribute parts (by copying sections or sending out documents via e-mail) to other users as necessary.

#### Login

Log in as Site Administrator and select the Administrator.

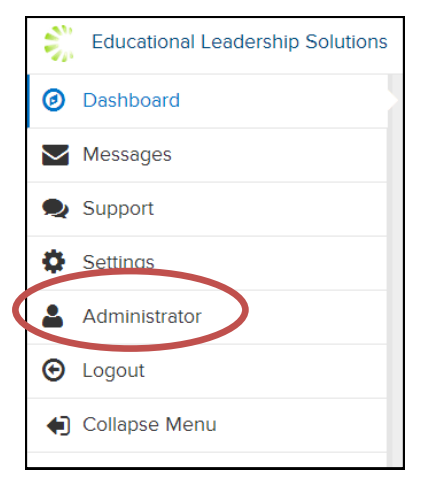

#### **User Maintenance**

The first screen to appear will be the ELS Site Administrator Tools page.

| LS S      | East School District<br>East School Administra |                                      |                        |            |       |       |                 |
|-----------|------------------------------------------------|--------------------------------------|------------------------|------------|-------|-------|-----------------|
| s   Tead  | her Groups                                     | i   Students   Reports   Plan Templa | ites   🕜 Help   ELS Ho | me         |       |       |                 |
|           |                                                |                                      |                        |            |       |       |                 |
| 🗒 Usei    | r Mainter                                      | ance                                 |                        |            |       |       |                 |
| I Lief    |                                                | Add Ed Edit                          |                        |            |       |       |                 |
|           | . 5                                            | Add 25 Ear                           |                        |            |       |       |                 |
| Delete    | Details                                        | Name                                 | Login                  | Site Admin | EZLP  | EZTT  | Student Support |
|           |                                                | Administrator, East School           | Admin                  | YES        | Admin | Admin | Admin           |
|           |                                                | Administrator, Enterprise            | Enterprise             |            | Admin |       |                 |
|           |                                                | Administrator, Sample                | Sample                 |            | Admin | Admin | Admin           |
|           |                                                | Administrator, Sample                | Demo                   | YES        | Admin | Admin | Admin           |
|           |                                                | Aten, Janet                          | JAten                  |            | Tchr  | Tchr  | Tchr            |
|           |                                                | Baer, Kevin                          | KBaer                  |            | Tchr  |       |                 |
|           |                                                | Burgess, Shelley                     | SBurgess               |            | Tchr  |       |                 |
|           |                                                | Curtis, Adam                         | ACurtis                |            | View  | Tchr  | Tchr            |
|           |                                                | Editor, DCG                          | dcgeditor              |            | Tchr  | Tchr  | Tchr            |
| (XX       |                                                | Gray, Nicole                         | NGray                  |            | Tchr  | Tchr  | Tchr            |
| (X)       | 1                                              | Herrington, Phil                     | PHerrington            |            | Tchr  | Tchr  | Tchr            |
| (X)       | 1                                              | Hopkins, Ralph                       | RHopkins               |            | Tchr  | Tchr  | Tchr            |
| (X)       | 1                                              | Jackson, Nancy                       | NJackson               |            | Tchr  | Tchr  | Tchr            |
| (X)       | 1                                              | Landis, Katva                        | KLandis                |            | Tchr  |       | 18:4/101        |
| (X)       | 1                                              | Miller. Christine                    | CMiller                |            | Tchr  | Tchr  | Tchr            |
| (X)       | RZ.                                            | Mollett, Kelly                       | KMollett               |            | Tchr  |       | 1.20            |
| (X)       | 1                                              | Morland, Robin                       | RMorland               |            | Tchr  |       |                 |
| <b>EX</b> | RZ.                                            | Sample Teacher                       | Teacher                |            | Tchr  | Tchr  | Tchr            |
| (X)       | R.                                             | Shelly Abigail                       | Abigail                |            | Tchr  |       |                 |
| CX.       | 62                                             | Shelly Paul                          | PShelly                |            | Tchr  |       |                 |

The User List is a list of all application users who have been added for your school site. The information displayed for each user includes:

- Name
- Login (login id the user will use to enter each application)
- Site Admin (privileges to add/modify users)
- Application Roles (columns correspond to the applications which your school is using)

To add a user, select the *Add* tab on the User List.

To edit a user's information, select the *Details* icon next to the user.

| 🚊 User         | Maintenance |                                                 |                     |                           |                                  |        |                 |  |
|----------------|-------------|-------------------------------------------------|---------------------|---------------------------|----------------------------------|--------|-----------------|--|
| 🗐 List         | 🕀 🖽         | Edit                                            |                     |                           |                                  |        |                 |  |
| Delete         | Details Nam | e                                               | Login               | Site Admin                | EZLP E                           | ZTT    | Student Support |  |
|                | Admi        | nistrator, East School<br>nistrator, Enterprise | Admin<br>Enterprise | YES                       | Admin Ad<br>Admin                | dmin   | Admin           |  |
|                | 🛃 Admi      | nistrator, Sample                               | Sample              |                           | Admin Ad                         | Imin   | Admin           |  |
|                | Aten,       | Janet                                           | JAten               |                           | Tchr T                           | chr    | Tchr            |  |
|                |             |                                                 |                     |                           |                                  |        |                 |  |
|                |             |                                                 |                     |                           |                                  |        |                 |  |
| er Information |             |                                                 |                     |                           |                                  |        |                 |  |
|                |             |                                                 |                     |                           |                                  |        |                 |  |
|                |             |                                                 |                     |                           |                                  | _      |                 |  |
|                |             |                                                 |                     |                           |                                  |        |                 |  |
|                |             | First Name : Man                                | ty                  |                           |                                  |        |                 |  |
|                |             | Last Name : Grigg                               | \$                  |                           |                                  |        |                 |  |
|                |             | Email : MGri                                    | ggsa@Demo.abc       |                           |                                  |        |                 |  |
|                |             | Password :                                      | ••••                |                           |                                  |        |                 |  |
|                |             | Change Password                                 | ••••                |                           |                                  |        |                 |  |
|                |             | on Next Login ? :                               |                     |                           |                                  |        |                 |  |
|                |             | Site Administrator ? :                          |                     |                           |                                  |        |                 |  |
|                |             | C EZLP Specific                                 |                     |                           |                                  |        | 1               |  |
|                |             | Lesson Planner Role : 1                         | eacher 🗸 🚽          | have EZ Less              | ill only appear i<br>on Planner. | t you  |                 |  |
|                |             | CON Passilia                                    |                     |                           |                                  |        |                 |  |
|                |             | Student Support Role : 1                        | eacher 👻            | Note: This v              | ill only appear i                | if vou | 1               |  |
|                |             | Sex: F                                          | emale 👻 🚽           | have Studer               | t Support Netwo                  | rk.    |                 |  |
|                |             | Race : C                                        | ther 👻              |                           |                                  |        | ]               |  |
|                |             |                                                 |                     |                           |                                  |        |                 |  |
|                |             | Role : Teacher -                                |                     | Note: This v              | ill only appear                  | if you | ]               |  |
|                |             | Link To: Griggs, Mandy                          | -                   | have EZ Tes<br>Assessment | t Tracker or EZ                  |        |                 |  |
|                |             |                                                 |                     |                           |                                  |        |                 |  |
|                |             | EZ Evaluation Specific                          |                     | Note: This y              | vill only appear                 | if you | ]               |  |
|                |             | EZ Evaluation Role : Tea                        | cner 🔻              | nave 22 Eva               | ruation.                         |        |                 |  |
|                |             |                                                 |                     |                           |                                  |        |                 |  |
|                |             | Save Cancel                                     |                     |                           |                                  |        |                 |  |
|                |             |                                                 |                     |                           |                                  |        |                 |  |

#### **User Roles**

(Note: Only roles for the applications used by a school will appear.)

#### EZLP Specific (EZ Lesson Planner)

- Teacher User can add, edit, copy, and print his/her own lesson plans.
- Administrator User can view and add comments to all user lesson plans.

#### SSN Specific (Student Support Network)

- Teacher User can complete, edit, and print forms assigned to him/her.
- Administrator User can add student referrals and assign forms to users.

#### EZTT (EZ Test Tracker) & EZ Assessment Specific

- Teacher User can view overall school level, former student, and current student test data.
- Administrator User can view comprehensive school, teacher, and student test data.

#### **EZ Evaluation Specific**

- Teacher User can view his/her observations.
- Administrator User can add and view observations and view data in Teacher Viewer tool.

| Reports                                                                                                    |
|----------------------------------------------------------------------------------------------------|
| Select <i>Reports</i> on the menu bar.                                                                                                |
| ELS Site Administrator Tools Users   Teacher Groups   Students Reports Plan Templates   PHelp   ELS Home   Contact Us                 |
| Click in the <i>Logins</i> button and select <i>Submit</i> for a list of all user logins.                                             |
| Choose Report<br>O Logins<br>Submit                                                                                                   |
|                                                                                                    |
| Teacher Groups (EZLP Specific)                                                                                                    |
| Select <i>Teacher Groups</i> on the menu bar.                                                                                         |
| ELS Site Administrator Tools Users Teacher Groups Students   Reports   Plan Templates   Plan Templates   Help   ELS Home   Contact Us |
| Add/Edit Teacher Group                                                                                                    |
| To add a group, select the <i>Add</i> tab on the Group List.                                                                          |

To edit a User Group, select the *Edit* icon next to the group.

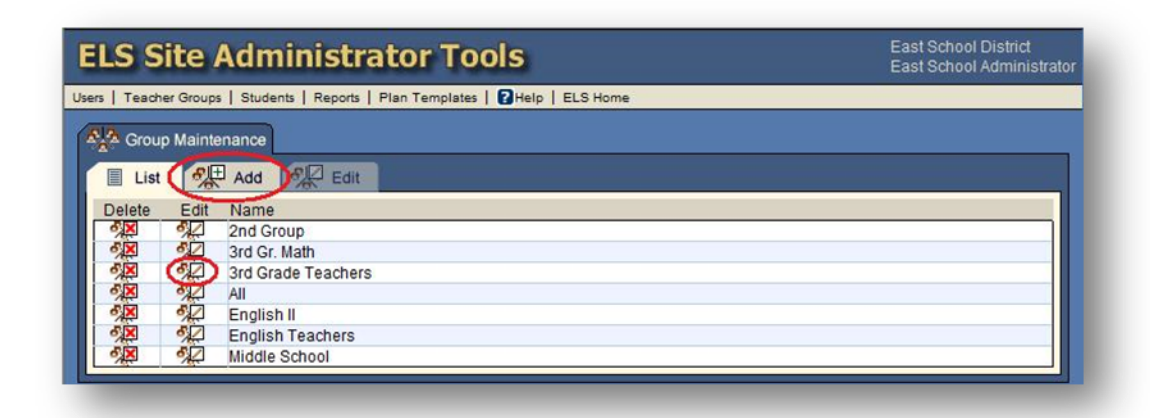

Select teachers for the group by highlighting each name and clicking on the single arrow button. If you would like to select all of the names, simply click the double arrow button.

| Allow Lesson Plan Sharing:                                                              |                |  |
|-----------------------------------------------------------------------------------------|----------------|--|
| Available Users<br>Farrior, Faye<br>Feather, Roy<br>Ford, Brittany                      | Selected Users |  |
| Ford, Patricia<br>Ford, Roulette<br>France, Karen<br>Frasier, Krysta<br>Fraeman Heather |                |  |
| Freeman, Teresa<br>Frost, Teresa<br>Gandy, Elizabeth<br>Gandy, Ginny                    |                |  |
| Gass, Priscilla<br>Glover, Kalissa<br>Graham, Betty<br>Graham, Clara<br>Graham, Letha   | <              |  |
| Graham, Monica<br>Gray, Anna<br>Griggs, Mandy                                           | •              |  |

Note: Check the *Allow Lesson Plan Sharing* box to enable users to view or copy lesson plans from other teachers within their group.

After choosing the teachers for the group, click on *Save*.

#### Plan Templates (EZLP Specific)

Select *Plan Templates* on the menu bar.

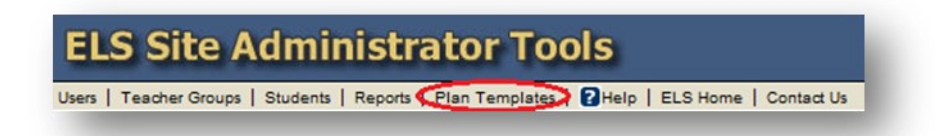

To add a template, select the *Add* tab on the template list.

To edit a template, select the *Details* icon next to the template name.

| List   | 0    | + Add | Edit            |
|--------|------|-------|-----------------|
| Delete | View | Edit  | Description     |
| ×      | G    | B     | ELS             |
| ×      | C    | B     | ELS - One Day   |
| ×      | 9    | B     | Sample          |
| ×      | C    | B     | Tunica Template |

Complete/edit the template, include a *Description* that will readily identify the template, and click *Save*.

| ELS Sit                 | e Administ                  | trator Tool                    | S                           |                    |                            | Ea                       | st School District<br>st School Admini: | strator       |
|-------------------------|-----------------------------|--------------------------------|-----------------------------|--------------------|----------------------------|--------------------------|-----------------------------------------|---------------|
| Users   Teacher G       | roups   Students   Repo     | rts   Plan Templates           | Help   ELS Home             |                    |                            |                          |                                         |               |
| List                    | + Add Edi                   |                                |                             |                    |                            |                          |                                         |               |
| Description:            |                             |                                |                             |                    |                            |                          |                                         |               |
| Plan:                   |                             | 8 8 6 4 4                      |                             |                    |                            |                          |                                         |               |
|                         |                             | Name • Size • !                |                             | E 3 8 3E 1E        | →]]] [[[+                  |                          |                                         |               |
|                         |                             |                                |                             |                    |                            |                          |                                         |               |
| Homework:               | • # × 5 12                  | 1 (h   <b>4</b> ) ~   <u>A</u> | ⊻ ⊡ ⊮ ⊞                     |                    |                            |                          |                                         |               |
|                         | Ω — ♂ 🕜 Fon                 | Name Size 1                    | <u>B i U</u> ₩ Ξ            |                    | -፲ 副                       |                          |                                         |               |
|                         | <body></body>               |                                |                             |                    |                            |                          |                                         |               |
| Save Ca                 | ancel                       |                                |                             |                    |                            |                          |                                         |               |
|                         |                             |                                |                             |                    |                            |                          |                                         |               |
|                         |                             |                                |                             |                    |                            |                          |                                         |               |
|                         |                             |                                |                             |                    |                            |                          |                                         |               |
| ou may co<br>o ensure t | py and past<br>hat the info | e text from M<br>rmation is sa | Microsoft W<br>aved in an ł | Vord directly      | into the ter<br>format. Th | mplate. Us<br>e saved te | se the mplate wi                        | ill appear in |
| A 11/17                 | mplate Plan                 | list on the te                 | eacher's Pla                | <i>inning</i> tab. |                            |                          |                                         |               |
| ne Add Te               |                             |                                |                             |                    |                            |                          |                                         |               |
| ne Add Te               |                             |                                |                             |                    |                            |                          |                                         |               |
| ne Add Te               |                             |                                |                             |                    |                            |                          |                                         |               |
| ne Add Te               |                             |                                |                             |                    |                            |                          |                                         |               |
| ne Add Te               |                             |                                |                             |                    |                            |                          |                                         |               |

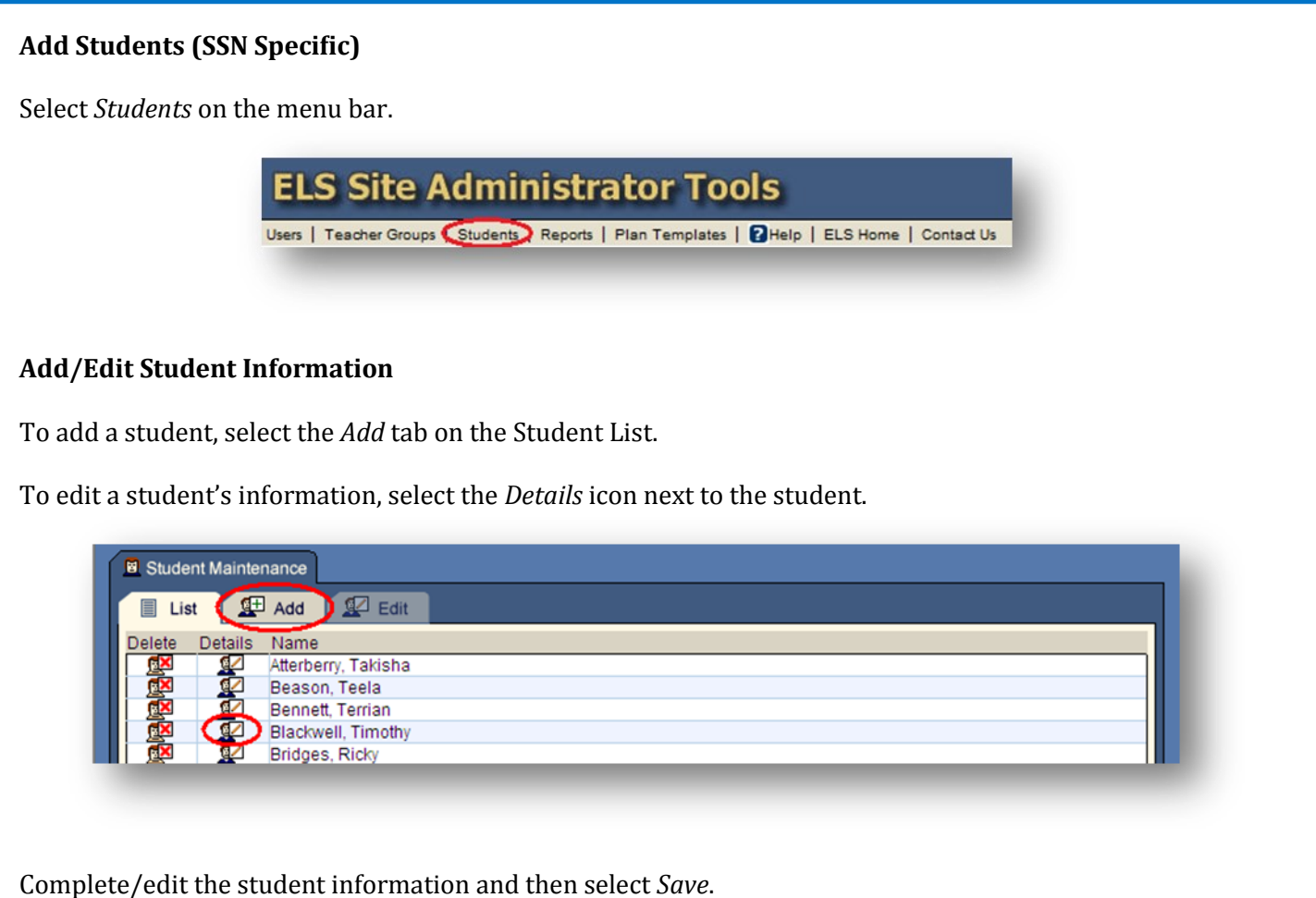

Complete/edit the student information and then select Save.

| 🖻 Student Mainter   | nance            |            |
|---------------------|------------------|------------|
| 📄 List 🖉            | Add ⊈ Edit       |            |
| First Name :        | Taneka           |            |
| Middle Name :       | К.               |            |
| Last Name :         | Dillard          |            |
| Phone :             | 401-924-7994     |            |
| Street :            | 405 College Ave. |            |
| City :              | Muncie           |            |
| State :             | IN               |            |
| Zip :               | 38765            |            |
| MSIS Number :       | 259952           |            |
| SSN:                |                  |            |
| Date of Birth :     | 01/07/1995       | mm/dd/yyyy |
| Sex:                | Female 💌         |            |
| Race :              | Black V          |            |
| SPED :              | NO V             |            |
| Optional Field #1 : |                  |            |
|                     |                  |            |
| Online of Field #0  |                  |            |
| Optional Field #2 : |                  |            |
|                     |                  |            |
|                     | -                |            |
| Save Cancel         |                  |            |
|                     |                  |            |
|                     |                  |            |

## **Support Information**

#### <u>Support</u>

Please contact us by phone (1-877-233-7833) or e-mail (<u>support@k12els.com</u>) with any questions you may have regarding our products.

#### System Requirements

The ELS Product Suite is a web application that is hosted by Educational Leadership Solutions, Inc. Because it is an internet-based application, users (teachers and administrators) can access it from any computer that has access to the internet. The applications can run on web browsers, including Internet Explorer, Mozilla Firefox, and Safari.

#### **Training**

The ELS Product Suite has been designed to require little or no formal training. It is our goal to make the application user-friendly to the point that it can be mastered by following written instructions.

All training documents, user manuals, and product demos are available at our website: <u>www.k12els.com</u>.

Educational Leadership Solutions, Inc. also provides on-site training for schools who desire additional assistance with implementing the ELS Product Suite.

ELS, Inc. Customer Support 877-233-7833 <u>support@k12els.com</u>

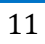

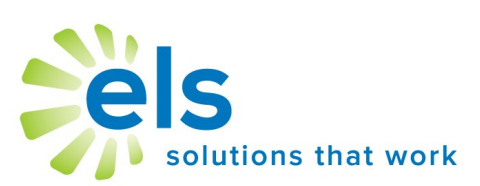